# Cisco Secure Endpointでのポップアップ通知の 設定

## 内容

| <u>概要</u>          |          |
|--------------------|----------|
| <u>前提条件</u>        |          |
| <u>要件</u>          |          |
| <u>使用するコンポーネント</u> | <u> </u> |
| <u>設定</u>          |          |
| <u>確認</u>          |          |
| トラブルシュート           |          |

### 概要

このドキュメントでは、Cisco Secure Endpointが悪意のあるファイルを検出したときにポップア ップ通知を設定する方法について説明します。

著者: Cisco TACエンジニア、Javier Martinez

## 前提条件

#### 要件

次の項目に関する知識があることを推奨しています。

- Cisco Secure Endpoint Consoleダッシュボード
- •管理者権限を持つアカウント

#### 使用するコンポーネント

このドキュメントの情報は、Cisco Secure Endpointバージョン6.3.7以降に基づくものです。

このドキュメントの情報は、特定のラボ環境にあるデバイスに基づいて作成されました。このド キュメントで使用するすべてのデバイスは、初期(デフォルト)設定の状態から起動しています 。対象のネットワークが実稼働中である場合には、どのようなコマンドについても、その潜在的 な影響について確実に理解しておく必要があります。

## 設定

Cisco Secure Endpointは、ファイルまたはプロセスを検出、ブロック、または検疫したときに、 メインのSecure Endpointに関するポップアップアラートをエンドポイントに送信できます。

ステップ1:図に示すように、AMPコンソール<u>https://console.amp.cisco.com/</u>にログインします。

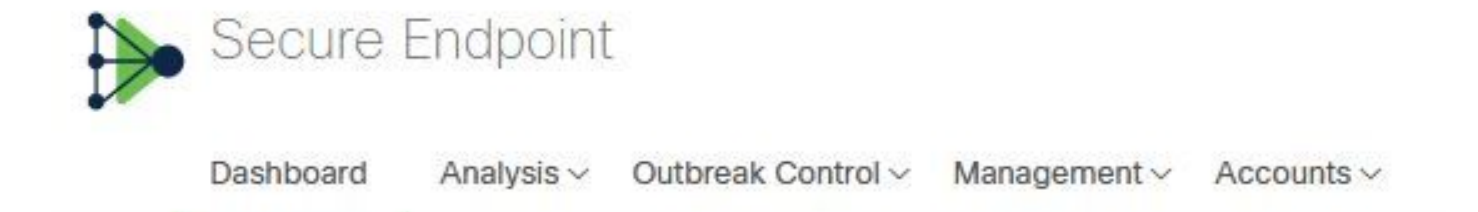

ステップ2:[Management] > [Policies]に移動し(ポリシーを選択)、[Advance settings] > [Client User Interface]に移動します。

[Engine Notifications]は、図に示すようにデフォルトで無効になっています。

| Modes and Engines              |  |  |  |
|--------------------------------|--|--|--|
| Exclusions<br>2 exclusion sets |  |  |  |
| Proxy                          |  |  |  |
| Outbreak Control               |  |  |  |
| Product Updates                |  |  |  |
| Advanced Settings              |  |  |  |
| Administrative Features        |  |  |  |
| Client User Interface          |  |  |  |
| File and Process Scan          |  |  |  |
| Cache                          |  |  |  |
| Endpoint Isolation             |  |  |  |
| Orbital                        |  |  |  |
| Engines                        |  |  |  |
| TETRA                          |  |  |  |
| Network                        |  |  |  |
| Scheduled Scans                |  |  |  |
| Identity Persistence           |  |  |  |

ステップ3:図に示すように、[Engine Notifications]チェックボックスをオンにします。

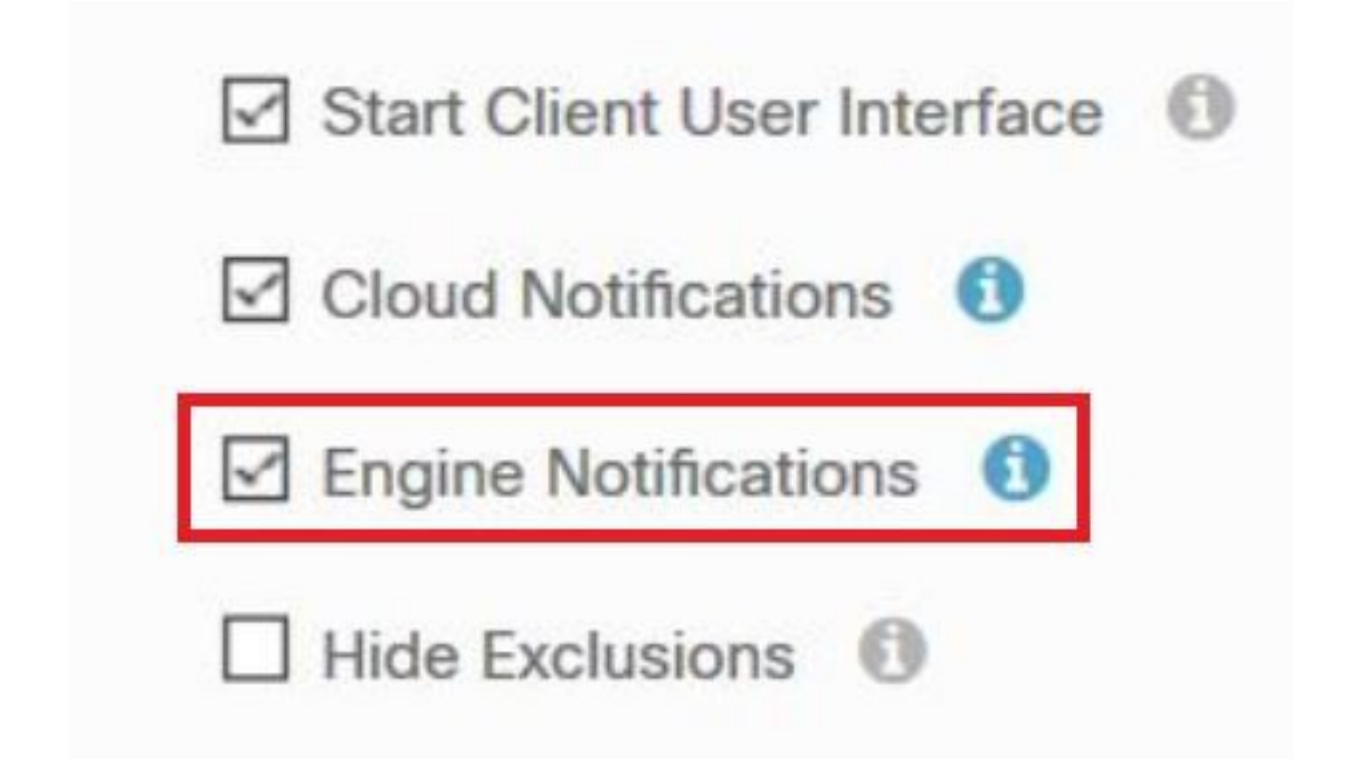

ステップ4:新しい変更を適用するには、[Desktop] > [OpenCisco Secure Endpoint]に移動し、図 に示すように[**Settings**]を選択します。

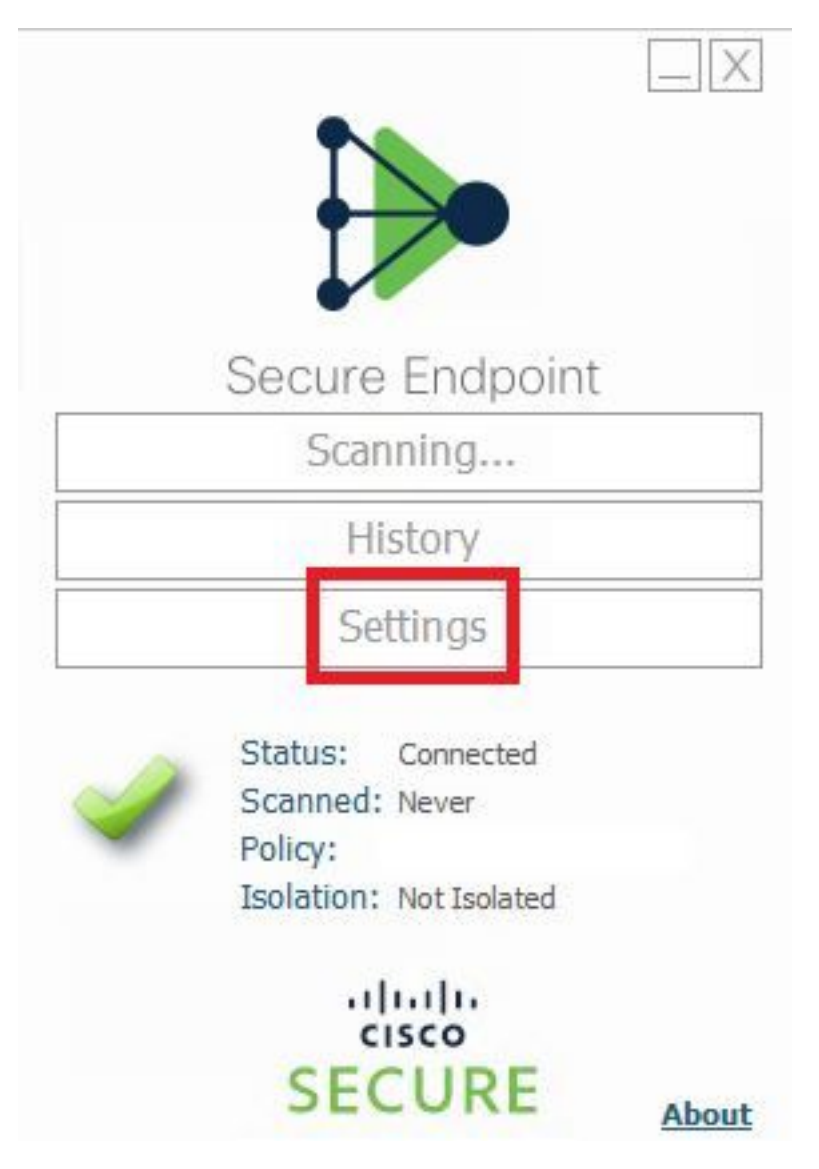

ステップ5:図に示すように、[Sync Policy]をク**リック**し、[OK]を選択します。

|                                                                                                    | Settings |
|----------------------------------------------------------------------------------------------------|----------|
| *.db-journal<br>*.db-shm<br>*.db-wal<br>*.log<br>*.log<br>*.pst                                          | ^        |
| Wildcard Excl<br>C:\\Windo<br>C:\\Windo<br>C:\\Windo<br>C:\\Windo<br>C:\\Windo<br>C:\\Windo<br>C:\\Windo |          |
| Scan Settings Notification Settings                                                                      |          |
| Proxy Settings Cisco AMP Connector Settings                                                              | ~        |
| Sync Policy                                                                                              | Close    |

## 確認

ここでは、設定が正常に機能しているかどうかを確認します。

セキュアエンドポイントエンジンがファイル/プロセスを検疫すると、図に示すように、デスクト ップにポップアップ通知が表示されます。

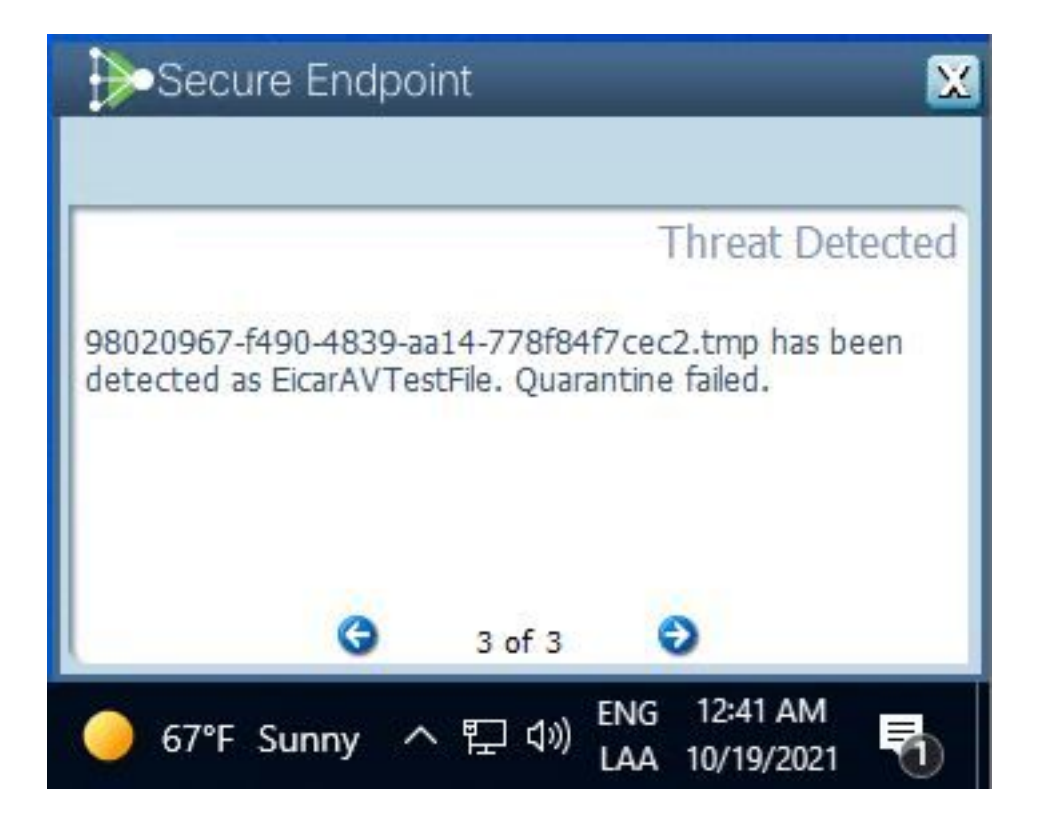

注:この設定は、ポリシーに属するすべてのデバイスに適用されます。

## トラブルシュート

ここでは、設定のトラブルシューティングに使用できる情報を示します。

セキュアエンドポイントがポップアップ通知をトリガーしない場合は、セキュアエンドポイント コンソールでアラートイベントを確認できます。

図に示すように、[Cisco Secure Endpoint Console] > [Dashboard] > [Events]に移動します。

| •                             | detected <b>\$RMTWB9L.7z</b> a | s Trojan.Agent.DPDW               | Medium                                        | 09-01 11:18:29 CDT    |
|-------------------------------|--------------------------------|-----------------------------------|-----------------------------------------------|-----------------------|
| File Detection                | Detection                      | Trojan.Agent.DPDW                 |                                               |                       |
| Connector Details<br>Comments | Fingerprint (SHA-256)          | T                                 |                                               |                       |
|                               | File Name                      | T \$RMTWB9L.7z                    |                                               |                       |
|                               | File Path                      |                                   |                                               |                       |
|                               | File Size                      | 1.17 KB                           |                                               |                       |
|                               | Parent                         | No parent SHA/Filename available. |                                               |                       |
|                               | Analyze & Restore File         | 1 All Computers                   | View Upload Status Add to Allowed Application | s 🖁 🖓 File Trajectory |

Secure Endpoint Consoleのエンドポイントまたはアラートイベントにポップアップ通知がない場合は、シスコサポートにお問い合わせください。

シスコサポート:オンラインポータル(<u>http://cisco.com/tac/caseopen</u>または電話)をご覧ください 。地域の無料電話番号:<u>http://www.cisco.com/c/ja\_jp/support/web/tsd-cisco-worldwide-</u> <u>contacts.html</u>